## **Connecting to Wi-Fi Outside of the School Network**

Every time you access a different Wi-Fi Network, you need to follow these steps for web filtering:

1. Click the Settings gear

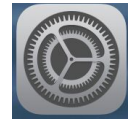

2. Click Wi-Fi and choose a network (your home, the library, McDonalds, Starbucks, etc.)

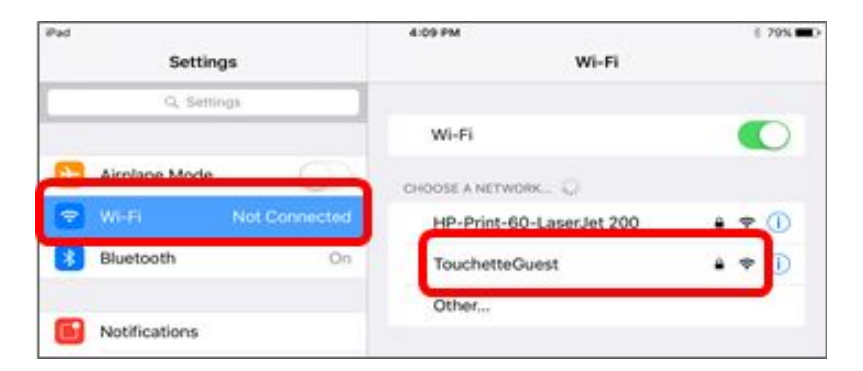

3. Enter the Wi-Fi Password and click Join

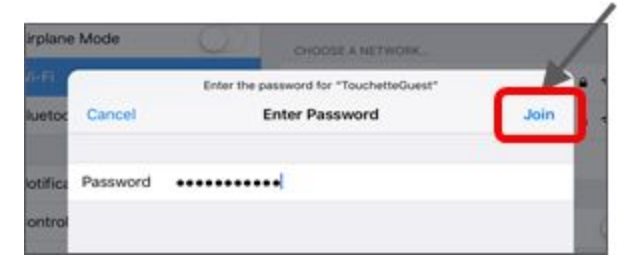

4. You will notice the Wi-Fi line and a ✔ next to the network you are on.

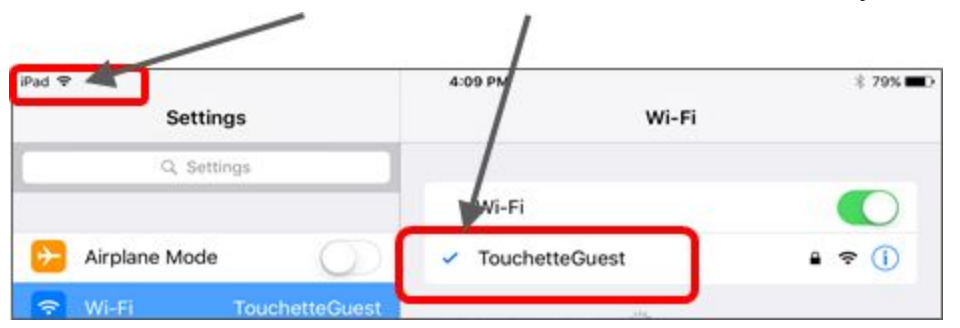

5. Open Safari. Click on the plus + and click on Google

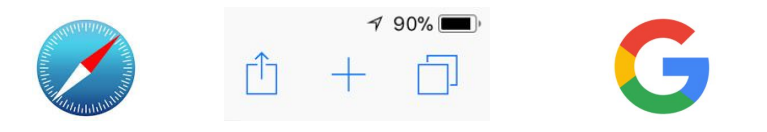

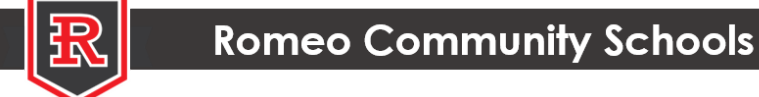

 Click Sign in. Enter your child's district Google email, or if you see your child's email account listed, choose it. Click Next and enter your child's Google password. Click Next. You are now able to surf the web and use school apps.

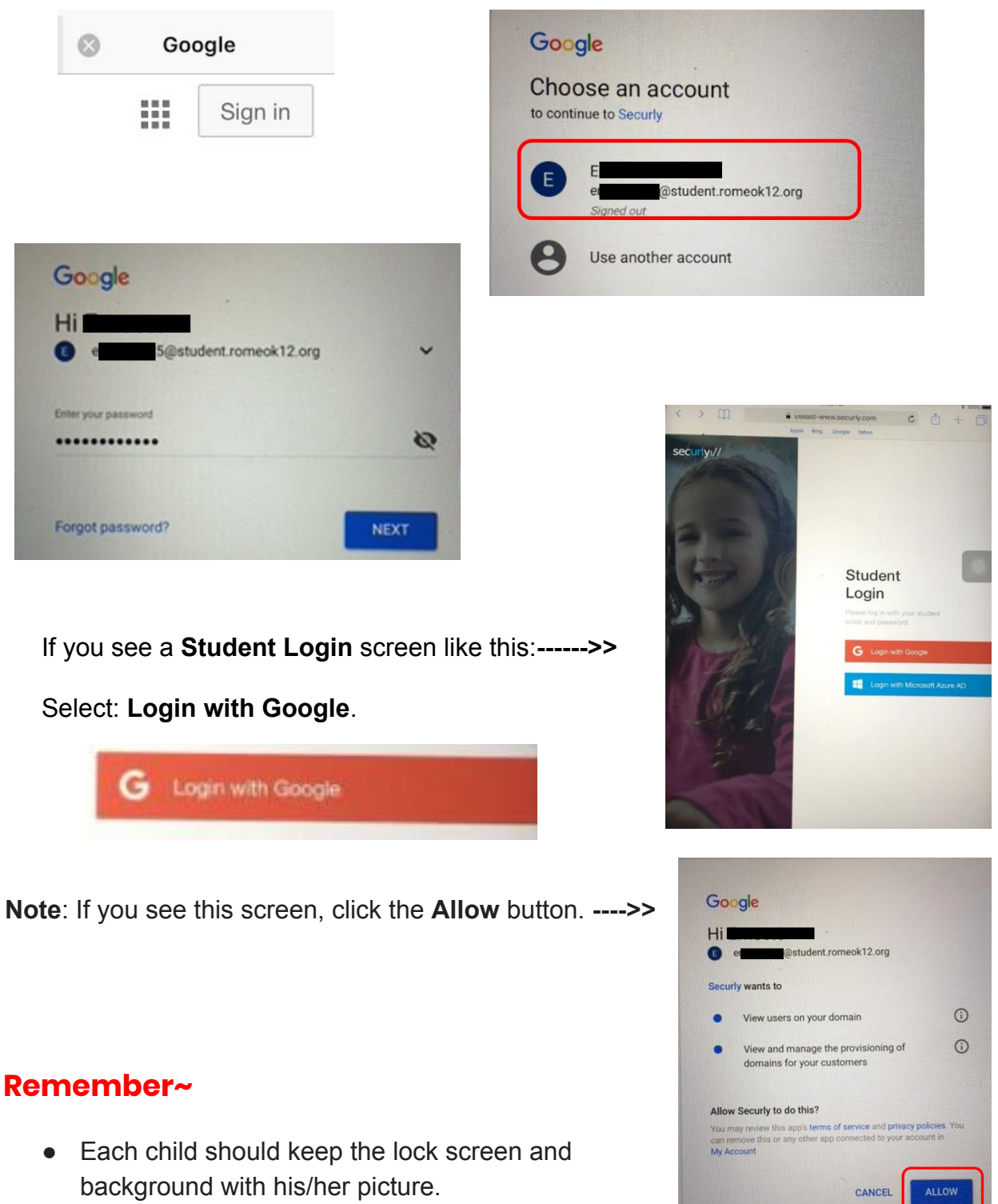

- **Do not** add a passcode to the iPad.
- Keep all school apps on the iPad.
- Bring the iPad to school **<u>charged</u>** everyday.

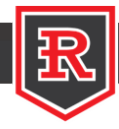